## How to Update your Facility List and Schematron File

# All Agencies submitting data to the Montana EMS data repository are expected to utilize BOTH the Montana Schematron rules and the Montana Facility List

- Solution If your Agency uses the Montana ePCR, updates will be applied automatically
- If your Agency uses a third party vendor, you may obtain the current Schematron file and Facility List from <u>Montana's page on the NEMSIS website</u>
- If your Agency uses its own ImageTrend product, you can subscribe to the Montana Schematron & Facility List in the ImageTrend Library.
  - Subscribing to the state's Schematron File & Facility List assists in ensuring your Elite system is using the correct files and can help prevent errors when exporting to the state
  - Subscribing to a book means you will receive Elite Inbox notifications when the State publishes an update. You are then required to import the updated resources into your agency.
  - Instructions for subscribing are below:

### Instructions on how to Import and SUBSCRIBE to resources within the ImageTrend Library

Log into your Elite site with System Administrator privileges, then Select Community -> Library.

|                 | State of Montana        |                        | Incidents ~ | Resources ~ | Tools ∽ | Community ~ |
|-----------------|-------------------------|------------------------|-------------|-------------|---------|-------------|
| Help/University | <u>UserVo</u><br>Suppor | <u>oice</u><br>t Suite |             |             |         |             |
| Library         |                         |                        |             |             |         |             |

#### Select "Schematron Files" or "Facilities" -> Search

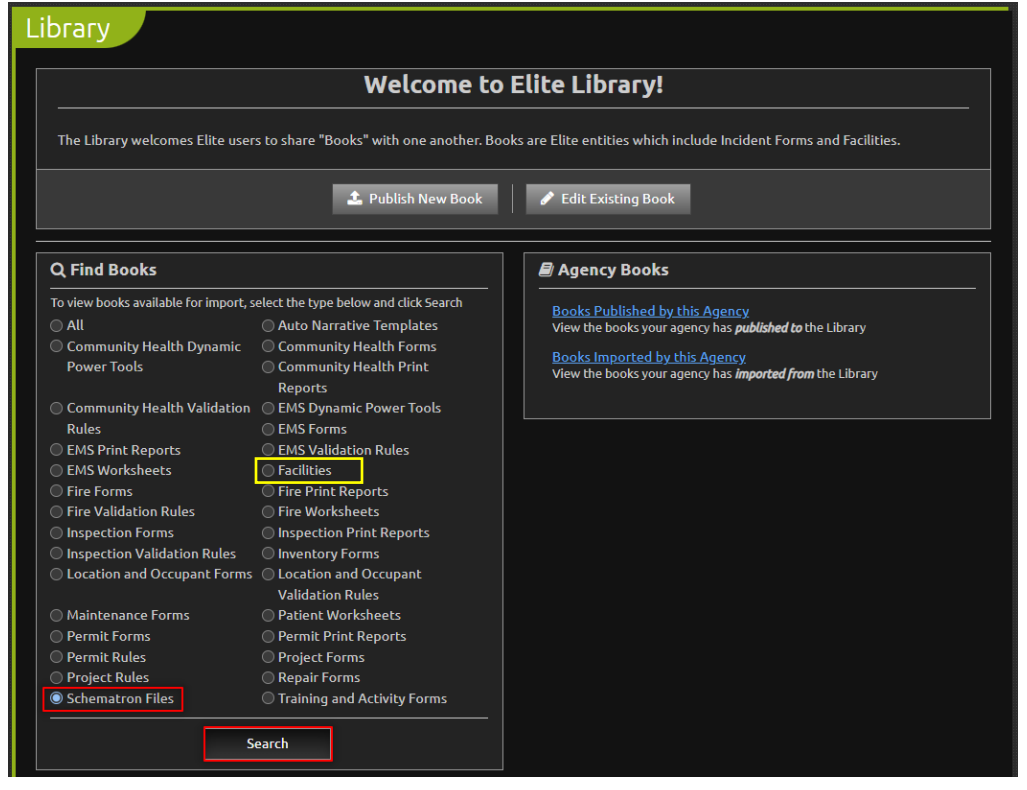

The Montana Schematron File is called: "State of Montana - EMS NEMSIS v3.4.0"

- Search for "Montana"
- If you have not already imported the resource, Import it into your agency
- If you see Update available, select the Schematron file to continue.

| Impo               | rt Books                          |                                    |                         | Montana | 🖌 🗲 Back                                    |
|--------------------|-----------------------------------|------------------------------------|-------------------------|---------|---------------------------------------------|
| Viewing            | Schematron Files                  | Sort b                             | y Title A-Z             | ~       | 1-1 of 1 🔇 🕻                                |
| 1                  | State of Montana                  | - EMS NEMSIS v3.4.0 v 1.0.3        |                         |         |                                             |
| Schematron<br>File | Published by Aut<br>ImageTrend IT | thor Published on Admin 10/25/2022 | Downloaded<br>106 times |         | ▲ Imported 03/24/2022<br>① Update available |

### Select "Subscribe", then click either "Import" or "Update" on the top-right

| Book Details                                                                                         |         | 🗲 Back 🛛 🗖 Subscribe 🛛 Update |
|----------------------------------------------------------------------------------------------------|---------|-------------------------------|
| Book Title: State of Montana - EMS NEMSIS v3.4.0 v 1.0.3                                             | Author: | IT Admin                      |
| Publisher: ImageTrend<br>Description: State of Montana Schematron for EMS NEMSIS version 3.4.0       | Туре:   | Schematron Files 1.0.0        |
| MT_EMSDataSet_2022-10-25.sch<br>Type: NEMSIS EMS (3.4.0)<br>Version: 3.4.0.150302<br>Description: MT |         |                               |

To import and subscribe to the Montana Facility List, repeat the same steps as above

The Montana Facility list is called: "Montana Facilities".

Be sure to Import and Subscribe!

| Impo       | rt Books                           |                             |                         |                         | Montana | 🗲 Back       |
|------------|------------------------------------|-----------------------------|-------------------------|-------------------------|---------|--------------|
| Viewing    | Facilities                         | ~                           | Sort by Title           | ✓ A-Z ✓                 |         | 1-1 of 1 < 🔉 |
| 1247       | Montana Facilities                 | v 1.0.7                     |                         |                         |         |              |
| Facilities | Published by Auti<br>MontanaMT Har | <sup>hor</sup><br>nnah Yang | Published on 10/13/2022 | Downloaded<br>157 times |         |              |